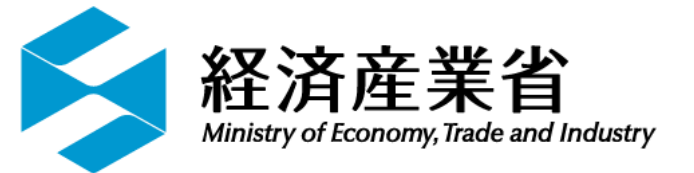

# 経済産業省 Gビズフォーム電子申請・届出 <sub>小規模手続</sub>

# 操作マニュアル (申請・届出者用)

改定履歴

| 版数    | 発行日         | 改定履歴                                                                                                    |
|-------|-------------|----------------------------------------------------------------------------------------------------|
| 第1.0版 | 2022年07月01日 | 初版発行                                                                                                    |
| 第1.1版 | 2024年04月09日 | <ul> <li>1-2.動作推奨環境、2-1.Gビズフォームの<br/>ログイン 最新版へ見直し</li> <li>3-1.申請・届出手順 オンラインで結果通<br/>知書等の交付ができ、かつダウンロードや<br/>返還の制約がある手続を追加</li> <li>6-1.通知メールの例 差出人名を最新版に<br/>変更</li> <li>その他最新の画像等に差し替え</li> </ul> |
| 第1.2版 | 2024年04月16日 | 7. よくある質問を追加                                                                                                    |

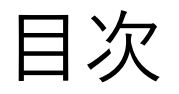

#### <u>1. はじめに</u>

#### <u>1-1. 本電子申請・届出サイトについて</u> <u>1-2. 動作推奨環境</u> <u>1-3. 手続の流れ</u> <u>1-4. 手続のステータス</u> <u>1-5. 事前準備</u>

<u>2. Gビズフォームのログイン</u> <u>2-1. Gビズフォームのログイン</u>

<u>3. 申請・届出手順</u> <u>3-1. 申請・届出手順</u>

目次

#### <u>4. 申請・届出済みデータの確認や修正、取下げ手順</u> 4-1. 申請・届出済みデータの確認手順

<u>4-2. 下書きや、差戻しの際の編集手順</u>

<u>4-3. 取下げの手順</u>

<u>4-4. 不承認・不受理について</u>

5. 結果通知書等の交付

<u>5-1. 結果通知書等の交付</u>

<u>6. 通知メール</u> 6-1. 通知メールの例

#### 7. よくある質問

## 注意事項

- 画面イメージや画面遷移は、本操作マニュアルを作成時点のもののため、変更される場合があります。
- 画面イメージは一部開発中の画面があり、実際の画面と異なる場合があります。

# 1. はじめに

#### 1-1.本電子申請・届出サイトについて

経済産業省Gビズフォームを利用して行う、比較的小規模な申請・届 出数の電子申請・届出の手続を行うためのサイトです。 対象手続は、今後増えていく予定です。

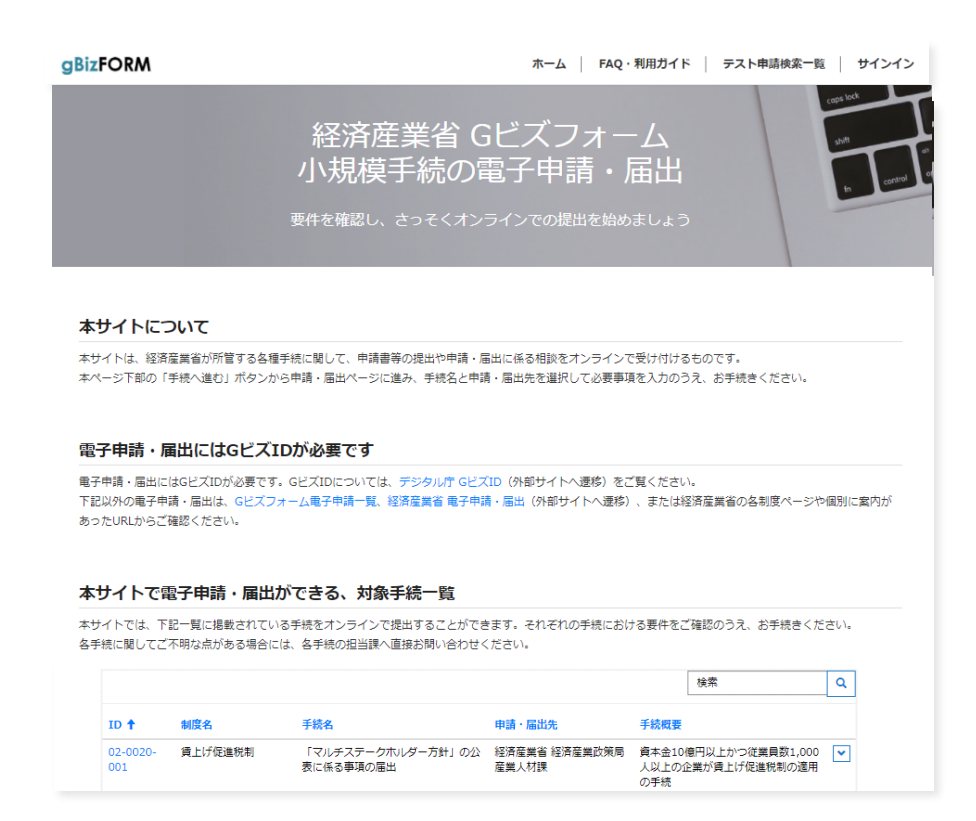

図 手続トップ画面

## 1-2. 動作推奨環境

本電子申請・届出サイトは、Webブラウザからご利用頂けます。 以下Webブラウザの最新バージョンでの使用を推奨いたします。

- Microsoft Edge
- Google Chrome

※ Internet Explorerは動作保証をしておりません。

※閲覧はPCに最適化をしております。スマートフォンでは一部、閲覧がしにくい場合 があります。

#### 1-3. 手続の流れ

1. 本サイトを利用した、申請・届出者の方の作業手順は以下の通りです。

| 事前準備          | ●ログインIDとして「GビズID(種別:プライム、メンバー)」を取得<br>する                                                                                 |
|---------------|----------------------------------------------------------------------------------------------------|
| 提出実施          | ●電子申請・届出サイトにGビズIDでログインする<br>●Webフォームに必要情報を入力し、申請・届出を完了する                                                                 |
| 必要に応じて<br>修正  | ●不備等がある場合、修正を行い再度提出を行う                                                                                                   |
| 内容審査・<br>確認完了 | <ul> <li>●経済産業省側での審査・確認が問題なければ、ステータスが承認・確認となり終了</li> </ul>                                                               |
| 結果通知書等<br>の交付 | <ul> <li>●結果通知書等が発行される手続の場合、結果通知書等(紙)を交付</li> <li>●オンラインで結果通知書等の交付ができる手続で、申請・届出者が希望した場合は、Gビズフォームより結果通知書等を取得する</li> </ul> |
|               |                                                                                                    |

図 作業手順フロー

1-3.手続の流れ

#### 2. 手続の流れ(画面構成)は以下の通りです。

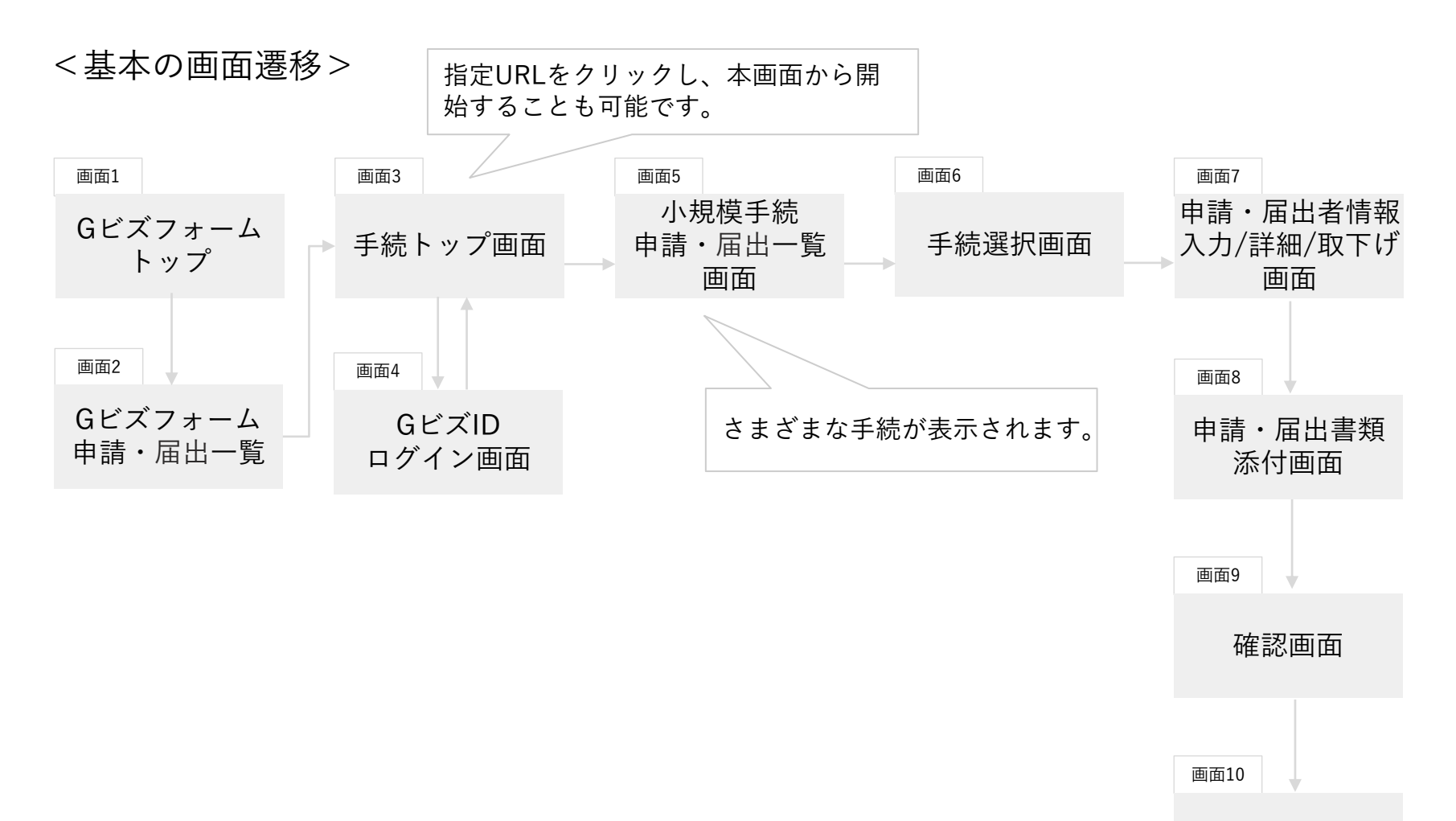

完了画面 10

1-4. 手続のステータス

1. 本システムには、以下の手続ステータスが存在します。

| 手続ステータス | 説明                                                                     |
|---------|------------------------------------------------------------------------|
| 下書き中    | 申請・届出の提出がまだ行われていない。(一時保存中、編集<br>可)                                     |
| 申請・届出済み | 申請・届出の提出を行い、経済産業省側がまだ未処理なもの。                                           |
| 審査・確認中  | 経済産業省側で、形式確認や内容審査、確認を行っている。                                            |
| 承認・受理   | 全工程の確認が終了し、審査・確認完了。                                                    |
| 不承認・不受理 | 手続に対して、申請・届出内容が適していない。(再申請・届<br>出不可)                                   |
| 取下げ     | 申請・届出者が自身で申請・届出を取下げ。(差戻しの場合の<br>み可)                                    |
| 差戻し     | 申請・届出内容の不備等につき、経済産業省側が差戻しを実施。<br>申請・届出者は、内容を修正した上で再度申請・届出を行う。<br>(編集可) |

#### 1-5. 事前準備

本サイトの利用に当たっては、「GビズID(種別:プライム、メンバー」が必要です。

- 「GビズID」とは? (<u>GビズID|Home(gbiz-id.go.jp</u>)
  - 1つのID・パスワードでさまざまな行政サービスにログインできる法人・ 個人事業主向け共通認証システムです。
  - プライム、メンバー、エントリーという3種類のアカウントがあります。
- 「GビズID」の取得方法
  - 「法人/個人事業主向けマニュアル」をご参照下さい。
     (<u>GビズID|マニュアル (gbiz-id.go.jp)</u>)

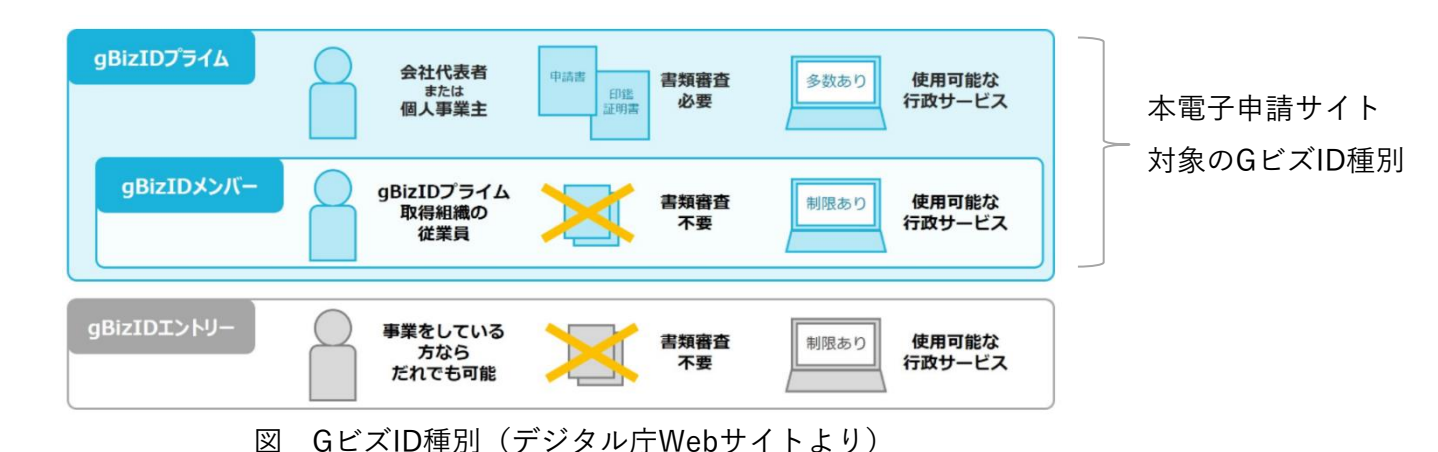

12

## 2. Gビズフォームの ログイン

#### 2-1. Gビズフォームのログイン

URL: <u>https://form.gbiz.go.jp/</u>

1. <u>Gビズフォーム</u>のポータルサイトにアクセスし、 「申請一覧へ進むボタン」を押下します。

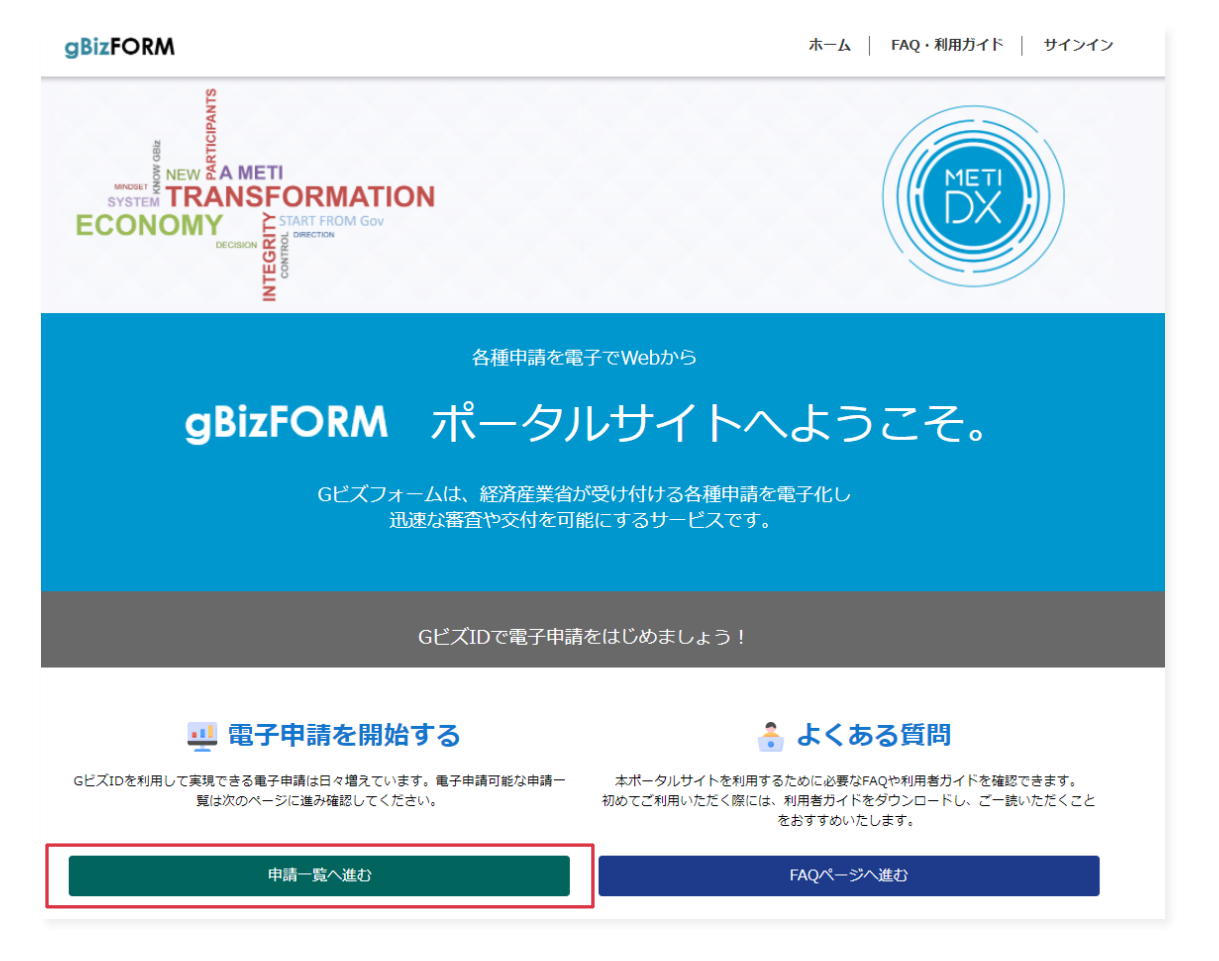

#### 2-1.Gビズフォームのログイン

2.Gビズフォームで提供する電子申請・届出一覧の中から、 手続を選択します。

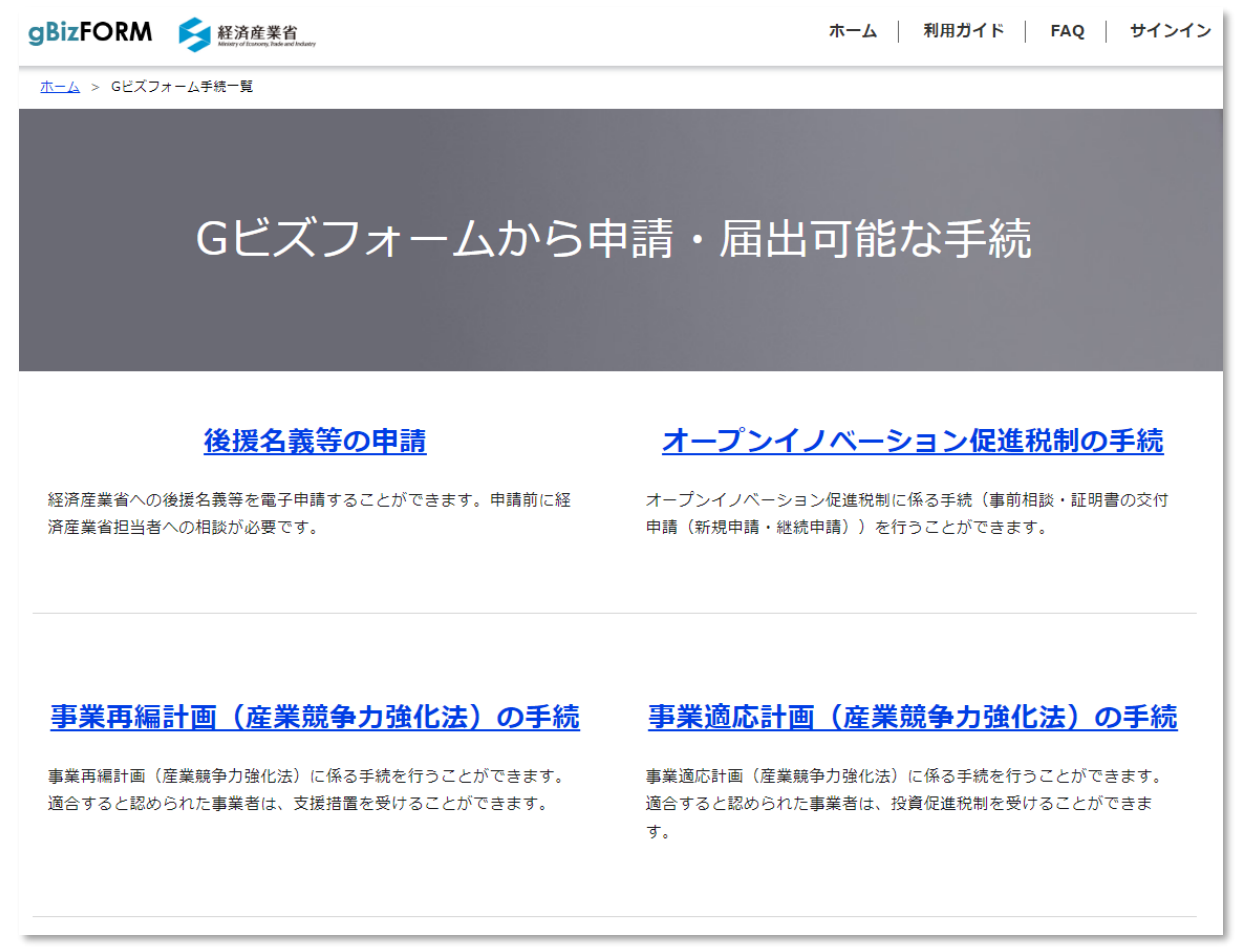

#### 2-1.Gビズフォームのログイン

3.「小規模手続トップ画面」に遷移し、「手続へ進むボタン」を 押下します。

URL: https://form.gbiz.go.jp/ApplicationList/comappl/ gBizFORM ホーム FAQ・利用ガイド テスト申請検索一覧 サインイン 経済産業省 Gビズフォーム 小規模手続の電子申請・届出 2-1.1、2は行わず、本スライドのURLから手 続を開始することも可能です。

本サイトについて

本サイトは、経済産業省が所管する各種手続に関して、申請書等の提出や申請・届出に係る相談をオンラインで受け付けるものです。 本ページ下部の「手続へ進む」ボタンから申請・届出ページに進み、手続名と申請・届出先を選択して必要事項を入力のうえ、お手続きください。

#### 電子申請・届出にはGビズIDが必要です

電子申請・届出にはGビズIDが必要です。GビズIDについては、デジタル庁 GビズID(外部サイトへ速移)をご覧ください。 下記以外の電子申請・届出は、Gビズフォーム電子申請一覧、経済産業省電子申請・届出(外部サイトへ運移)、または経済産業省の各制度ページや個別に案内が あったURLからご確認ください。

#### 本サイトで電子申請・届出ができる、対象手続一覧

本サイトでは、下記一覧に掲載されている手続をオンラインで提出することができます。それぞれの手続における要件をご確認のうえ、お手続きください。 各手続に関してご不明な点がある場合には、各手続の担当課へ直接お問い合わせください。

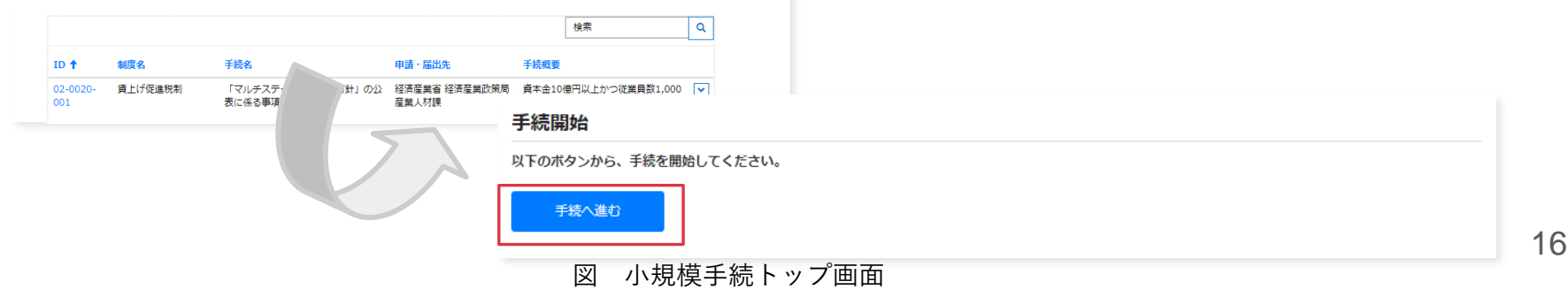

#### 2-1.Gビズフォームのログイン

4. GビズIDのログイン画面が表示されます。 事前準備で取得したGビズIDを用いてログインします。

| gBizID       |                                                              |
|--------------|--------------------------------------------------------------|
| ログイン / Login |                                                              |
|              | アカウントID / Account ID(メールアドレス /<br>Email)<br>パスワード / Password |
|              | ログイン / Login<br>パスワードを忘れた方はこちら / Forgot password?            |
| 775          |                                                              |
|              | デジタル庁<br>© 2019 Digital Agency, Government of Japan          |

図 GビズIDログイン画面

#### 2-1.Gビズフォームのログイン

 5. GビズIDの「プライム」もしくは「メンバー」アカウントで ログインをし、ワンタイムパスワード(SMS認証)もしくは GビズIDアプリで認証を行ってください。
 ※ワンタイムパスワード(SMS認証)は2025年3月を目途に廃止予定です。

#### ワンタイムパスワード入力 / Enter one-time password

SMSを送信しました。 SMSに記載されているワンタイムパスワードを1時間以内に入力して下さい。 期限内に入力されなかった場合、はじめからやり直していただく必要があります。

ログイン時のSMSを用いたワンタイムパスワード認証はセキュリティ上の観点から2025年3月を目途に廃止予定です。 わ早めに「GビズIDアプリ」を用いたアプリ認証への均衡をお願いします。 廃止・移行の評価な時期等は決定次第改めてご案内いたします。 GビズIDアプリのご利用はこちら/Have you registered for the app?

| アカウントID/A    | account ID              |
|--------------|-------------------------|
| kanai-fuyuko | o@meti.go.jp            |
| ワンタイムパス      | フード / One-time Password |
|              |                         |
|              |                         |
|              | ок                      |

gBizID

## スマートフォンアプリ認証待ち / Waiting for app authentication

スマートフォンアプリ認証待機中です。 スマートフォンに通知が飛ばない場合には、ご自身でGビズIDアプリを起動してください。

© 2019 Digital Agency, Government of Japan

図 GビズIDログイン ワンタイムパスワード入力画面

2-1.Gビズフォームのログイン

Gビズフォームに初回ログインの場合、データ準備に最大15分程度時間がかかる場合 があります。大変お手数ですが、時間を空けて再度アクセスをお願いいたします。

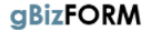

ホーム FAQ・利用ガイド サインイン

ホーム > 指定のページにアクセスできませんでした

#### 指定のページにアクセスできませんでした

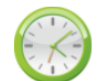

申し訳ありません。<u>初めて本サイトにログインされた方</u>は、システムへのユーザ登録、権限付与 に最大15分程度お時間を要します。 お手数ですが、しばらく経ってからホームに戻って、申請する手続にアクセスしてください。

それ以外の方は以下のような理由が考えられます。

#### ①申請に適切なGビズIDを利用していない

・オープンイノベーション税制申請や一部の申請は、Gビズエントリーでは申請することが出来ません。 ・正しい法人格で登録されたGビズID種別が申請に求められる場合、このアクセス拒否が発生します。

②Gビズフォームの利用開始後に、GビズIDの情報を変更した

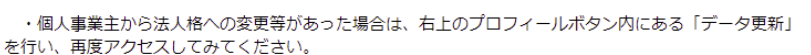

# 3. 申請・届出手順

#### 1. 申請・届出一覧画面上で「新規ボタン」を押下します。

| gBizFORM                                                                                                    | ホーム FA                                                                                                    | Q・利用ガイド                                           | テスト申請検索一覧                                   |        |
|----------------------------------------------------------------------------------------------------|----------------------------------------------------------------------------------------------------|---------------------------------------------------|---------------------------------------------|--------|
| 申請・届出一覧                                                                                                    |                                                                                                    |                                                   |                                             |        |
| <ul> <li>申請・届出一覧では、新規のオンライン提出のほか過去のオンライン履歴をまぐ</li> <li>●新規提出を行う場合</li> <li>①「+新規」ボタンを押下してオンライン提出を開始します。</li> <li>② フォームに必要事項を入力後、必要書類を添付をし、送信ボタンを押下して</li> <li>③ 申請・届出先担当者が、内容確認や審査を行います。ご登録をいたただいた</li> <li>■内容の確認/編集/取下げを行う場合】申請・届出一覧の右端「V」ボタンギ<br/>[詳細]:申請・届出内容や申請・届出書類の詳細が確認できます。差戻しの理由<br/>[編集]:申請・届出内容や申請・届出書類の編集をして提出ができます。ステー<br/>[取下げ]:申請・届出を行ったデータの取下げができます。ステータスが「差別</li> </ul> | とめて確認いただけます。<br>ください。<br>メールアドレスにご連絡を<br>を押下して、詳細/編集/<br>日<br>等も確認できます。<br>-タスが「下書き中」または<br>見し」の場合のみ有効です。 | 「記の手順にしたが<br>しますので、お待ち<br>取下げのいずれかを<br>は「差戻し」の場合( | って手続を進めてください。<br>ください。<br>押下します。<br>のみ有効です。 |        |
|                                                                                                    |                                                                                                    |                                                   |                                             | +新規    |
| 申請·屆出番号 ↓ 選択手続 申請                                                                                                    | ・届出先                                                                                                    | ステータス                                             | 申請·届出日時                                     | 審査・確認日 |
| 表示するレコードはありません。                                                                                                    |                                                                                                    |                                                   |                                             |        |

図 申請·届出一覧画面

手続選択画面から、虫眼鏡マークをクリックし、
 提出したい手続と申請・届出先を選択し、「選択ボタン」を押下します。

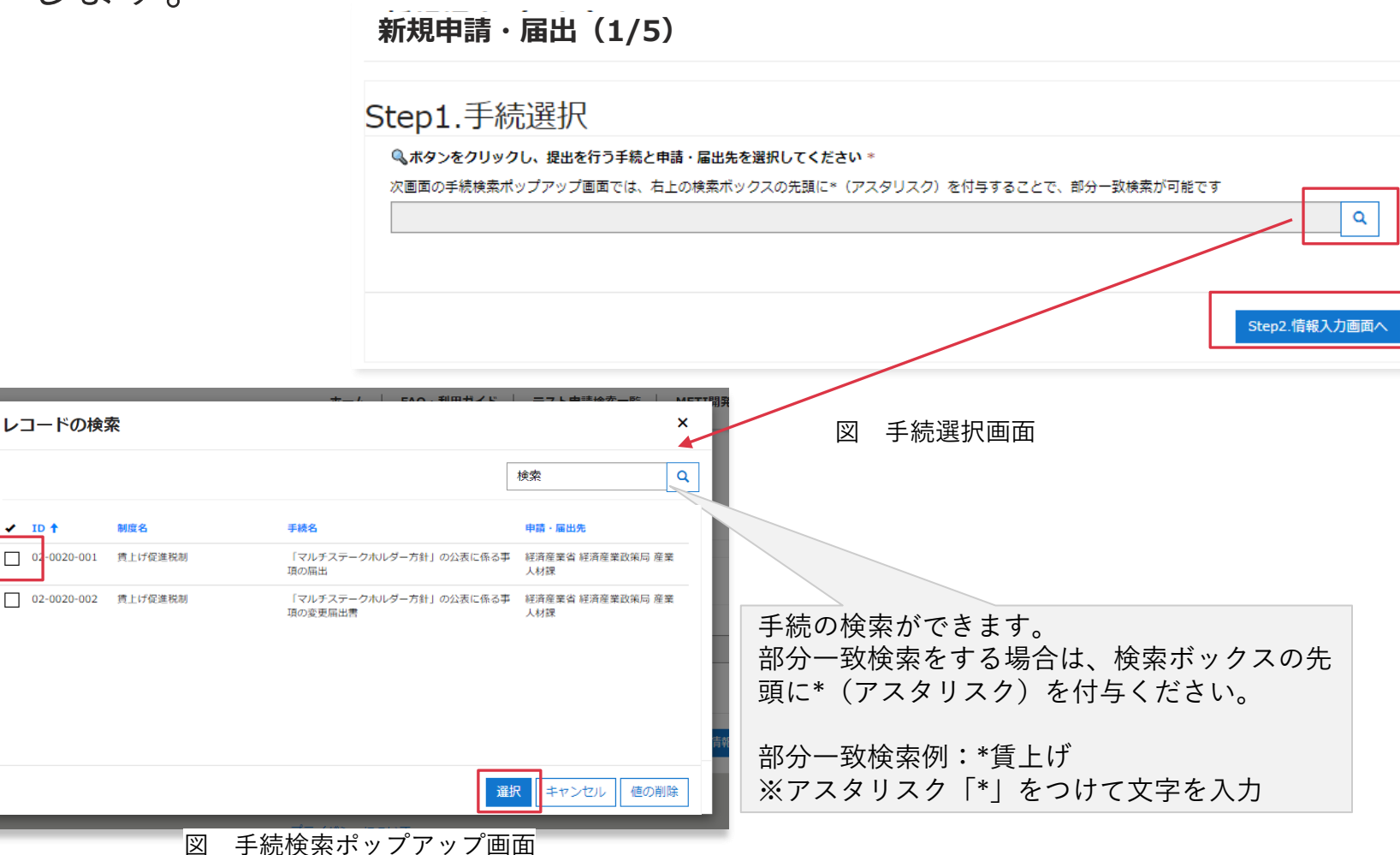

3.「情報入力画面へボタン」を押下します。

| 新規由請・届出(1/5)                      |                                              |
|-----------------------------------|----------------------------------------------|
| 机成于明 油田(1/3/                      |                                              |
| Step1.手続選択                        |                                              |
| ペポタンをクリックし、提出を行う手続と申請・届出先を選択してくださ | :さい *                                        |
| 次画面の手続検索ポップアップ画面では、右上の検索ボックスの先頭に* | * (アスタリスク)を付与することで、部分一致検索が可能です               |
| 02 0020 002                       |                                              |
|                                   |                                              |
|                                   | Step2.情報入力画面へ                                |
|                                   |                                              |
|                                   |                                              |
|                                   |                                              |
| 図 手続                              | <b>溃選択画面</b>                                 |
|                                   |                                              |
|                                   | Step2ボタンを押トすると、甲請ナータが<br>き状能とかります。本由語を行わたい提合 |
|                                   | 書き状態のまま残りますので 編集を行っ                          |

請データを完成させてください。

 「情報入力画面」へ遷移します。GビズIDに登録された情報が プレプリントされます。必要に応じて修正や追記をして 「申請・届出書類の添付画面へボタン」を押下します。

| Step2.情報入力                                             |                                                 |                                                                                                    | 登録                                       | されたメールアドレスあてにメ                                                           |
|--------------------------------------------------------|-------------------------------------------------|----------------------------------------------------------------------------------------------------|------------------------------------------|--------------------------------------------------------------------------|
| 法人名 *<br>全角で入力ください<br>経済企画                             | <b>法人番号</b><br>半角数字13桁、個人事員<br>9999999999999999 | 申請·届出者連絡先                                                                                                    | - JL                                     | を送信します。                                                                  |
| 法人所在地<br><sup>都道府県 *</sup><br>全角で入力ください (例:東京都)<br>東京都 | <b>市区町村</b> *<br>全角で入力ください (例<br>千代田区霞が閉        | 030000000         (例:0312345678)※ハイフンなし10桁また         は11桁         申請・届出者住所         郵便番号 *         ハイフンなしの半角数字で入力ください         1000001 |                                          |                                                                          |
|                                                        |                                                 | <b>都道府県 *</b><br>全角で入力ください (例:東京都)<br>東京都                                                                                            | 市区町村 *<br>全角で入力ください (例:千代田区)<br>「千代田区霞が閉 | <b>町域・番地・建物名等</b> *<br>(例: 霞が閉1-3-1 ○○ビル101号室)<br>1-3-1<br>申請・届出書類の添付画面へ |

<u>オ</u>でれ

5.「申請・届出書類の添付画面」へ遷移します。各ファイル名の下 矢印ボタンを押下し、「申請・届出書類の添付追加ボタン」を 押下します。

| 新規申請・届出(3/5)                                                                                             |                                                |                  |                 |                            |              |
|----------------------------------------------------------------------------------------------------|------------------------------------------------|------------------|-----------------|----------------------------|--------------|
| Step3.申請・届出書類の添付                                                                                         |                                                |                  |                 |                            |              |
| 必要書類を確認し添付してください<br>手続名<br>「マルチステークホルダー方針」の公表に係る事項の居出<br>申請・届出先<br>経済産業者経済産業政策局産業人材課<br>手続詳細、申請・届出書類のご案内 | 1950年1月(ユマネマー カナー・                             | م مربع (۱۰ م     |                 |                            |              |
| 件となります。<br>参考サイトURLより、経済産業省ホームページに掲載の「御利用ガイドブッ<br>ルダー方針』の公表に係る事項の届出書)」の届出を行ってください。                       | 申請・届出書類の添付                                     |                  |                 |                            |              |
| ****                                                                                                    | 申請・届出書類の添付は、各申請・届出書                            | 類 <b>名の右</b> 端「∨ | 」ボタンを押下して、「申請・届 | <b>省出書類の添付追加」ボタンから行えます</b> |              |
|                                                                                                    | 申請・届出書類名 ↑                                     | 添付有無             | 申請・届出者コメント      | 審査・確認担当者コメント               |              |
| nttps://www.meti.go.jp/policy/economy/jinzai/syotokukakudalsokus                                         | 01_様式第四(「マルチステークホルダ<br>一方針」の公表に係る事項の変更届出<br>書) |                  |                 |                            | ▶ 申請・届出書類の追加 |
|                                                                                                    | 02_結果通知書等(経済産業省より後日<br>送付します。申請時は添付不要です)       |                  |                 |                            |              |
| ンラインで結果通知書等の交付が<br><u>きる手続の場合、</u> 添付欄が表示さ<br>ますが、由請時は添付不要です                                             |                                                |                  |                 |                            | 内容確認画面へ      |

「申請・届出書類の添付ポップアップ」が開きます。
 必要があれば申請・届出者コメントを入力し、必要書類を
 「ファイルを選択ボタン」から添付し「申請・届出書類を登録
 ボタン」を押下します。

| 申請・届出書類名 *                                                    |                                                               |
|---------------------------------------------------------------|---------------------------------------------------------------|
| 01.様式第二_「マルチステークホルダー方針」の公表に係る事項の届出書                           |                                                               |
| 申請・届出者コメント                                                    |                                                               |
| 審査・確認担当者コメント                                                  |                                                               |
| -                                                             | メモのテキスト                                                       |
|                                                               | ※申請・届出幣類の変更・削除について<br>登録した申請・届出幣類を削除する場合、添付ファイル右端「V」ボタンから行えます |
| メモのテキスト                                                       | 1 分末遵前                                                        |
| ※申請・届出書類の変更・削除について<br>登録した申請・届出書類を削除する場合、添付ファイル右端「v」ボタンから行えます | ■ 「マルチステークホルダー方針」の2(表<br>書.txt (12 bytes)                     |
| またままます。 添付ファイルは1つずつ添付。内容                                      | か                                                             |
| ないファイル (UKD) は添付できまん。                                         | ファイルの条付*           ファイルを選択           選択されていません                |
|                                                               | 甲腈・層                                                          |
| レファイルを選択、選択されていません                                            | ▲ ▲ 添付したファイルは「削除ボタン                                           |

7. 「内容確認画面へボタン」を押下します。

| 新規申請・届出(3/5)                                                                                                    |                                                                                                    |
|----------------------------------------------------------------------------------------------------|----------------------------------------------------------------------------------------------------|
| Step3.申請・届出書類の添付                                                                                                    |                                                                                                    |
| 必要書類を確認し添付してください<br><sub>手続名</sub>                                                                                                    |                                                                                                    |
| 「マルチステークホルダー方針」の公表に係る事項の届出                                                                                                    |                                                                                                    |
| 申請・届出先                                                                                                    |                                                                                                    |
| 经済產業省 経済産業政策局 產業人材課                                                                                                    |                                                                                                    |
| 手続詳細、申請・届出書類のご案内                                                                                                    |                                                                                                    |
| 資本金が10億円以上かつ従業員数が1,000人以上の企業が賃上げ促進税制の適用を受ける際に<br>件となります。<br>参考サイトURLより、経済産業省ホームページに掲載の「御利用ガイドブック」「よくある御野<br>ルダー方針』の公表に係る事項の届出書)」の届出を行ってください。 | は、「マルチステークホルダー方針を公表していること」が適用要<br>質問」を御確認いただいた上で、「様式第二(『マルチステークホ                                                                                                    |
| 参考 <b>サイト</b>                                                                                                    |                                                                                                    |
| https://www.meti.go.jp/policy/economy/jinzai/syotokukakudaisokushin/syotokukakud                                                             | 添付ファイルがある場合、申請・届出を送信後                                                                                                    |
| 申請・届出書類の添付                                                                                                    | に添付有無が「■マーク」に切り替わります。                                                                                                    |
| 申請・届出書類の添付は、各申請・届出書類名の右端「V」ボタンを押下していて、福出書                                                                                                    |                                                                                                    |
| 申請・届出書類名◆                                                                                                    | 宿査・確認担当者コメント (mage) (1000) (1000) ( |
| 01.歳1.第一二、マルテステークバルジー方 ロ<br>針」の公表に係る事項の届出書                                                                                                   | <u>(×)</u>                                                                                                    |
|                                                                                                    |                                                                                                    |
|                                                                                                    |                                                                                                    |
|                                                                                                    | Step4.内容確認画面へ                                                                                                    |

「内容確認画面」へ遷移します。

なお、結果通知書等が発行される手続の場合、オンラインで交付 ができる手続で申請・届出者が希望した場合は、Gビズフォーム より結果通知書等を取得できます。

| 確認項目(オンライン化を促進するために、紙媒体を不要とすることを目的としています)       Step4.内容確認       申請・房出情報                                                                                                    | 「規申請・届出(4/4)                                                     |
|----------------------------------------------------------------------------------------------------|------------------------------------------------------------------|
| Step4.内容確認<br>申請・民中/信報<br>中語・民中/信報                                                                                                    |                                                                  |
|                                                                                                    | cep4.内容確認                                                        |
| 中請・届出前チェック/%ト書きとして保存する場合、チャックを         申請・届出前チェック/%ト書きとして保存する場合、チャックを         申請・届出前チェック/%ト書きとして保存する場合、チャックを         #請・届出前チェック/%ト書きとして保存する場合、チャックを         #請・届出前チェック/%ト書きとして保存する場合、チャックを         #請・届出前チェック/%ト書きとして保存する場合、チャックを         #請・届出前チェック/%ト書きとして保存する場合、チャックを         #請・届出前チェック/%ト書きとして保存する場合、チャックを         #請・届出前チェック/%ト書きとして保存する場合、チャックを         #請・届出前チェック/%ト書きとして保存する場合、チャックを         #請・届出前チェック/%ト書きとして保存する場合、チャックを         #請・届出前チェック/%ト書きとして保存する場合、チャックを         #請・届出前チェック         #請・届出者本人が内容に誤りがないことを確認し、正式に申請・届出を行います         #読・届出者本人が内容に誤りがないことを確認し、正式に申請・届出を行います         グボックスが表示されます。オンラ         インでの交付をご希望の場合は、チャック | 清・屈出情報<br>申請・届出番号 * ステータス<br>MA-0001010 下書き中<br>手続名<br>前払式取引(新規) |
| 申請・届出先 北海道経済産業局 ○○課 エックをつけてくたさい。 ※一部の手続は提出様式内にて確認                                                                                                    | 申請・届出先<br>北海道経済産業局 ○○課                                           |
| 法人情報 確認項目(オンライン化を促進するために、紙媒体を不要とすることを目的としています)                                                                                                    | 人情報                                                              |
| 法人名 * 法人册号                                                                                                    | 法人名 * 法人番号                                                       |
| <ul> <li>         を済企画         <ul> <li></li></ul></li></ul>                                                                                                    | 経済企画 99999999                                                    |
|                                                                                                    |                                                                  |

9. 申請・届出内容を確認します。

①<u>下書きのまま提出をしない場合</u>は「申請・届出前チェックボックス」をチェックしないで、「送信ボタン」を押下してください。
 ②<u>申請・届出をする場合</u>は「申請・届出前チェックボックス」をチェックして、「送信ボタン」を押下してください。

新規申請・届出(4/4)

| Step4.内容確認                                               |               |                                                                                                    |
|----------------------------------------------------------|---------------|----------------------------------------------------------------------------------------------------|
| 申請・届出情報                                                  |               |                                                                                                    |
| 申請 · 届出番号 *                                              | ステータス         |                                                                                                    |
| MA-0001010                                               | 中き售不          |                                                                                                    |
| <b>手続名</b><br>前払式取引(新規)<br><b>申請・届出先</b><br>北海道経済産業局 〇〇課 |               | 本チェックボックスをチェックせず「送信ボタン」を押下<br>すると、データが下書きとして保存されます。<br>準備が整っている場合、チェックボックスをチェックして<br>ください。         |
| 法人情報                                                     |               |                                                                                                    |
| 法人名 *                                                    | 法人番号          |                                                                                                    |
| 経済企画                                                     | 9999999999999 | 申請・届出前 ェック ※下書きとして保存する場合、チェックを外した状態で送信ボタンを押下してください<br>□申請・届出者本人が内容に誤りがないことを確認し、正式に申請・届出を行います<br>送信 |
|                                                          |               | 网内容研究画面                                                                                            |

10. 「送信ポップアップ」が開きます。「OKボタン」を押下します。

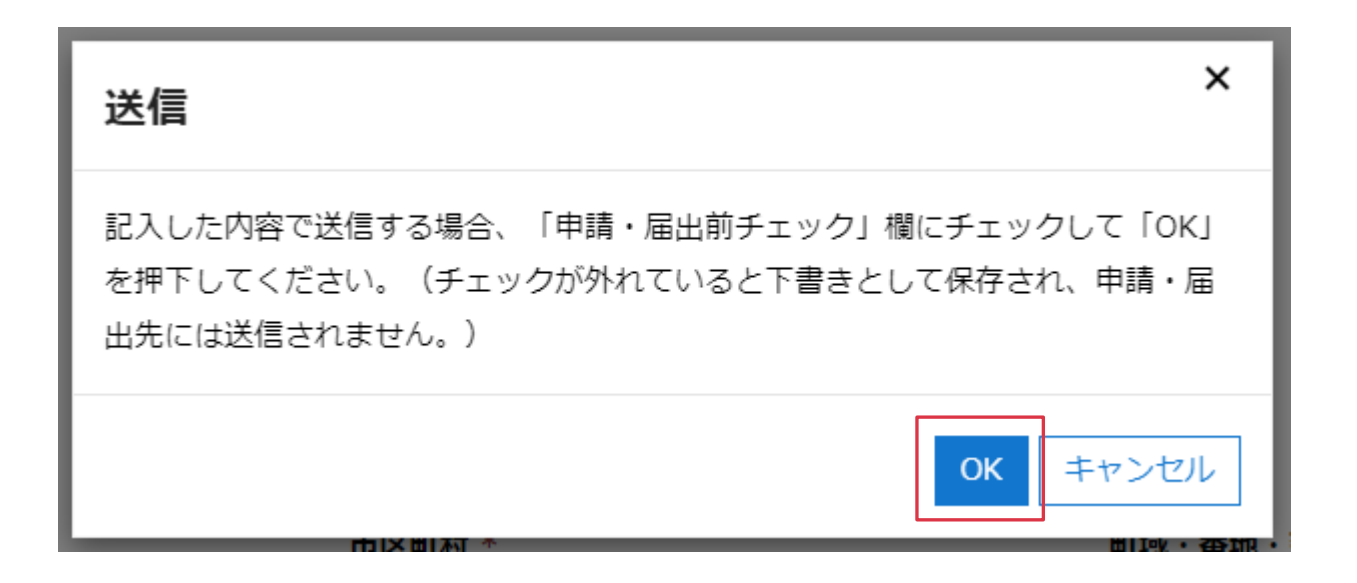

図 送信ポップアップ画面

х

#### 3-1. 申請・届出手順 システムより、申請・届出者にメール発出

11.「送信完了画面」へ遷移します。
 申請・届出をした場合、申請・届出者のメールアドレス宛に、
 メール通知が行われます。
 (下書きの場合は、メール通知はされません)
 ※申請・届出一覧画面のステータスの反映は、最大15分かかります。

新規提出(4/4)

送信または下書き保存されました。ステータスは「申請・届出一覧」からご確認ください。

図 送信完了画面

送信完了後に、申請・届出者のメールアドレス宛にメール通知が行われます。メールが届かない場合は、提出した メールアドレスが間違っているか、申請・届出者の方が所属をする企業・団体等のメールセキュリティポリシーに よる可能性があります。

12. 申請・届出番号が付与され、申請・届出一覧に行追加されます。

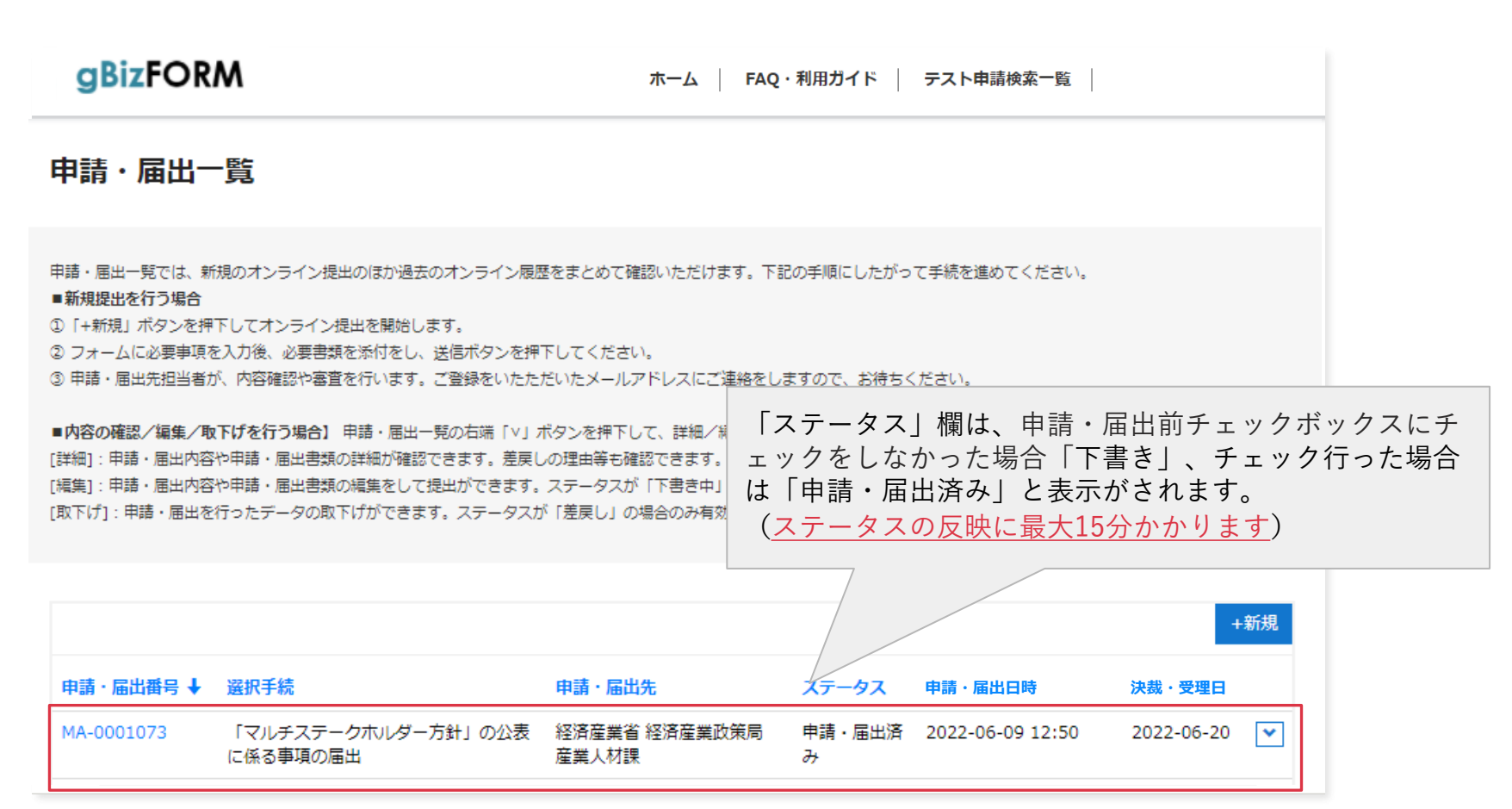

# 4. 申請・届出済み データの確認や 修正、取下げ手順

#### 4-1. 申請・届出済みデータの確認手順

1.「申請・届出一覧画面」にて、参照したいデータの下向き矢印ボタン から「詳細ボタン」または「申請・届出番号リンク」を押下します。

| GRIZFOR                                                                        | M                                                                                                   | ホーム FA                                                                                                 | Q・利用ガイド                                   | テスト申請検索一覧                                 |
|--------------------------------------------------------------------------------|----------------------------------------------------------------------------------------------------|----------------------------------------------------------------------------------------------------|-------------------------------------------|-------------------------------------------|
| 申請・届出−                                                                         | -覧                                                                                                  |                                                                                                    |                                           |                                           |
| 申請・届出一覧では、第<br>■ <b>新規提出を行う場合</b><br>〕「+新規」ボタンを押<br>〕フォームに必要事項な<br>〕申請・届出先担当者が | 規のオンライン提出のほか過去のオンライン履<br>下してオンライン提出を開始します。<br>と入力後、必要書類を添付をし、送信ボタンを排<br>が、内容確認や審査を行います。ご登録をいたた      | 歴をまとめて確認いただけます。下き<br>P下してください。<br>-だいたメールアドレスにご連絡をし                                                    | 記の手順にしたがっ<br>ますので、お待ちく                    | って手続を進めてください。<br>ください。                    |
| ■ <b>内容の確認/編集/</b> 単<br>詳細]:申請・届出内容<br>編集]:申請・届出内容<br>」取下げ]:申請・届出を             | 下げを行う場合】 申請・屈出一覧の右端「∨」<br>や申請・屈出書類の詳細が確認できます。差戻<br>や申請・屈出書類の編集をして提出ができます。<br>行ったデータの取下げができます。ステータス: | ボタンを押下して、詳細/編集/取<br>しの理由等も確認できます。<br>。ステータスが「下書き中」または<br>が「差戻し」の場合のみ有効です。                              | 下げのいずれかを<br>「差戻し」の場合(                     | 下向き矢印ボタンから「詳細」<br>を選択します。                 |
|                                                                                |                                                                                                    |                                                                                                    |                                           |                                           |
| 由慧 · 尾出悉早 上                                                                    | 资抑壬结                                                                                                | 由善· 尾出生                                                                                                | 7                                         | 由請・届出日時 変本・旋辺口                            |
| <b>申請・届出番号 ↓</b><br>MA-0001009                                                 | <mark>選択手続</mark><br>「マルチステークホルダー方針」の公表<br>に係る事項の届出                                                 | <b>申請・届出先</b><br>経済産業省 経済産業政策局<br>産業人材課                                                                | <mark>ステータス</mark><br>申請・届出済<br>み         | 申請・届出日時 審査・確認日<br>2022-06-24 12:52 ☑<br>至 |
| 申請·届出番号 ↓<br>MA-0001009<br>MA-0001008                                          | 選択手続<br>「マルチステークホルダー方針」の公表<br>に係る事項の届出<br>「マルチステークホルダー方針」の公表<br>に係る事項の届出                            | <ul> <li>申請・届出先</li> <li>経済産業省 経済産業政策局</li> <li>産業人材課</li> <li>経済産業省 経済産業政策局</li> <li>産業人材課</li> </ul> | <mark>ステータス</mark><br>申請・届出済<br>み<br>下書き中 | <b>申請・届出日時 審査・確認日</b><br>2022-06-24 12:52 |

#### 4-2. 下書きや、差戻しの際の編集手順

1.「申請・届出一覧画面」にて、編集したいデータの下向き矢印ボ タンから、「編集ボタン」を押下します。

| gbizror                                                                        | M                                                                                                    | ホーム FA                                                                                     | Q・利用ガイド                                   | テスト申請検索一覧                                           |   |
|--------------------------------------------------------------------------------|----------------------------------------------------------------------------------------------------|--------------------------------------------------------------------------------------------|-------------------------------------------|-----------------------------------------------------|---|
| 申請・届出−                                                                         | 覽                                                                                                    |                                                                                            |                                           |                                                     |   |
| 申請・屈出一覧では、<br><i>■</i> 新規提出を行う場合<br>①「+新規」ボタンを押<br>② フォームに必要事項<br>③ 申請・屈出先担当者が | 規のオンライン提出のほか過去のオンライン<br>下してオンライン提出を開始します。<br>2入力後、必要書類を添付をし、送信ボタンを<br>が、内容確認や審査を行います。ご登録をいた          | 履歴をまとめて確認いただけます。下き<br>弾下してください。<br>ただいたメールアドレスにご連絡をし                                       | 記の手順にしたがっ<br>ますので、お待ちく                    | って手続を進めてください。<br>ください。                              |   |
| ■内容の確認/編集/凧<br>[詳細]: 申請・届出内容<br>[編集]: 申請・届出内容<br>[取下げ]: 申請・届出を                 | 「Fげを行う場合」 申請・届出一覧の右端「V.<br>や申請・届出書類の詳細が確認できます。 差別<br>や申請・届出書類の編集をして提出ができます。<br>行ったデータの取下げができます。ステータン | 」ボタンを押下して、詳細/編集/取<br>更しの理由等も確認できます。<br>す。ステータスが「下書き中」または<br>スが「差戻し」の場合のみ有効です。              | 下げのいずれかを<br>「差戻し」の場合(                     | 下向き矢印ボタンから「編集」<br>を選択します。                           |   |
|                                                                                |                                                                                                    |                                                                                            |                                           |                                                     |   |
| 申請・届出 <del>番</del> 号 ↓                                                         | 選択手続                                                                                                 | 申請·屆出先                                                                                     | ステータス                                     | 申請• 届出日時 審查•確認日                                     |   |
| <b>申請・届出番号 ↓</b><br>MA-0001009                                                 | <mark>選択手続</mark><br>「マルチステークホルダー方針」の公表<br>に係る事項の届出                                                  | <ul> <li>申請・届出先</li> <li>経済産業省 経済産業政策局</li> <li>産業人材課</li> </ul>                           | <mark>ステータス</mark><br>申請・届出済<br>み         | <b>申請・届出日時 審査・確認日</b><br>2022-06-24 12:52           |   |
| <b>申請・届出番号 ↓</b><br>MA-0001009<br>MA-0001008                                   | 選択手続<br>「マルチステークホルダー方針」の公表<br>に係る事項の届出<br>「マルチステークホルダー方針」の公表<br>に係る事項の届出                             | 申請・届出先           長         経済産業省経済産業政策局<br>産業人材課           長         経済産業省経済産業政策局<br>産業人材課 | <mark>ステータス</mark><br>申請・届出済<br>み<br>下書き中 | 申請・届出日時 審査・確認日<br>2022-06-24 12:52<br>ご<br>詳細<br>編集 | ] |

図 申請·届出一覧画面

## 4-2. 下書きや、差戻しの際の編集手順

2. 「編集画面」が開きますので、必要事項を編集して、画面を進みます。

| 編集(1/3)                                                         |                                      |
|-----------------------------------------------------------------|--------------------------------------|
| 申請・届出内容                                                         |                                      |
| 申請・届出情報                                                         |                                      |
| 申請·屆出番号 *                                                       | ステータス                                |
| MA-0001073                                                      | ち書き                                  |
| <b>手続名</b><br>「マルチステークホルダー方針」の公表に係る事項の届<br>申請・届出先               | 武                                    |
| 経済産業省 経済産業政策局 産業人材課<br>コメント履歴<br>差戻し等の際、申請・届出先からのコメントが表示され<br>ー | 経済産業省からのコメントがある場合は、コメ<br>ント欄に表示されます。 |
|                                                                 |                                      |

#### 4-2. 下書きや、差戻しの際の編集手順

3. 「内容確認画面」へ遷移します。申請・届出内容を確認し、

①<u>下書きのまま提出をしない場合</u>は「申請・届出前チェックボック

ス」をチェックしないで、 「送信ボタン」を押下してください。

②<u>申請・届出をする場合</u>は「申請・届出前チェックボックス」を

チェックして、「送信ボタン」を押下してください。

| 編集(3/3)          |               |                                                      |
|------------------|---------------|------------------------------------------------------|
| 内容確認             |               |                                                      |
| 申請・届出情報          |               |                                                      |
| 申請·屆出番号 *        | ステータス         |                                                      |
| MA-0001009       | ち書イ           |                                                      |
| 手続名              |               | オイールクギックフォイールクルギ「汁信ギクン」を押て                           |
| 「マルチステークホルダー方針」  | の公表に係る事項の届出   | 本ナエック小ックスをナエックセ9  达信小ダノ」を押下<br>オスト ニ クポ下書キトレス但在されます  |
| 申請・届出先           |               | 9 るこ、アーダか下音さこして休任されよ9。<br>進礎が敷っていて提合。チェックギックフをチェックして |
| 経済産業省 経済産業政策局 産業 | 人材課           | 学舗が塗っている場合、チェックホックスをチェックしてください。                      |
| 法人情報             |               |                                                      |
| 法人名 *            | 法人番号          |                                                      |
| 経済企画             | 9999999999999 |                                                      |
|                  |               | 申請・届出前 エック ※下書きとして保存する場合、チェックを外した状態で送信ボタンを押下してください   |
|                  |               | □ 申請・届出者本人が内容に誤りがないことを確認し、正式に申請・届出を行います              |
|                  |               |                                                      |
|                  |               | 送信                                                   |
|                  |               | 図 内容確認画面                                             |

#### 4-2. 下書きや、差戻しの際の編集手順

4. 「送信ポップアップ」が開きます。「OKボタン」を押下します。

| 送信                                                                                           | ×         |
|----------------------------------------------------------------------------------------------|-----------|
| 記入した内容で送信する場合、「申請・届出前チェック」欄にチェックして「C<br>を押下してください。(チェックが外れていると下書きとして保存され、申請<br>出先には送信されません。) | )KJ<br>・届 |
| <u>ОК</u> =+ャンt                                                                              | zil       |

図 送信ポップアップ画面

Х

39

#### 4-2. 下書きや、差戻しの際の編集手順

- 5.「送信完了画面」へ遷移します。
  - 申請・届出をした場合、申請・届出者のメールアドレス宛に、 メール通知が行われます。
    - (下書きの場合は、メール通知はされません)
      - ※申請・届出一覧画面のステータスの反映は、最大15分かかります。

編集(3/3)

送信または下書き保存されました。 ステータスは「申請・届出一覧」からご確認ください。

図 送信完了画面

送信完了後に、申請・届出者のメールアドレス宛にメール通知が行われます。メールが届かない場合は、提出した メールアドレスが間違っているか、申請・届出者の方が所属をする企業・団体等のメールセキュリティポリシーに よる可能性があります。

#### 4-3. 取下げの手順

1. ステータスが「差戻し」の場合のみ、申請・届出データの 「取下げ」が可能です。「申請・届出一覧画面」にて、取下げをした いデータの下向き矢印ボタンから、「取下げボタン」を押下します。

gBizFORM

ホーム FAQ・利用ガイド テスト申請検索一覧

申請・届出一覧

申請・届出一覧では、新規のオンライン提出のほか過去のオンライン履歴をまとめて確認いただけます。下記の手順にしたがって手続を進めてください。

#### ■新規提出を行う場合

①「+新規」ボタンを押下してオンライン提出を開始します。

② フォームに必要事項を入力後、必要書類を添付をし、送信ボタンを押下してください。

③ 申請・届出先担当者が、内容確認や審査を行います。ご登録をいたただいたメールアドレスにご連絡をしますので、お待ちください。

■内容の確認/編集/取下げを行う場合】申請・届出一覧の右端「V」ボタンを押下して、詳細/編集/取下げのいずれかを押下します。 [詳細]:申請・届出内容や申請・届出書類の詳細が確認できます。差戻しの理由等も確認できます。 [編集]:申請・届出内容や申請・届出書類の編集をして提出ができます。ステータスが「下書き中」または「差戻し」の場合のみ有効です。 [取下げ]:申請・届出を行ったデータの取下げができます。ステータスが「差戻し」の場合のみ有効です。

|             |                                |                        |       |                  | 新規     |          |
|-------------|--------------------------------|------------------------|-------|------------------|--------|----------|
| 申請 · 届出番号 ↓ | 選択手続                           | 申請・届出先                 | ステータス | 申請·届出日時          | 審査・確認日 |          |
| MA-0001009  | 「マルチステークホルダー方針」の公表<br>に係る事項の届出 | 経済産業省 経済産業政策局<br>産業人材課 | 差戻し   | 2022-06-24 12:52 |        | <b>~</b> |
| MA-0001008  | 「マルチステークホルダー方針」の公表<br>に係る事項の届出 | 経済産業省 経済産業政策局<br>産業人材課 | 下書き中  |                  |        | 解        |

## 4-3.取下げの手順

ステータスが「差戻し」の場合のみ、 「取下げボタン」が表示されます。

 取下げ画面」に遷移します。取下げを行う申請・届出内容を 確認し、「取下げ確認チェックボックス」をチェックし、 「取下げボタン」を押下してください。

| 取下げ                        |                    |              |                    |
|----------------------------|--------------------|--------------|--------------------|
| 取下げ対象に間違いがないが              | か確認してください          |              |                    |
| 取下げ後に元に戻すことはできません          |                    |              |                    |
| 申請・届出情報                    |                    |              |                    |
| 申請・届出番号* ス                 | テータス               |              |                    |
| MA-0001009 差               | 戻し                 |              |                    |
| 手続名                        |                    |              |                    |
| 「マルチステークホルダー方針」の公表に係る事項の届出 |                    | 本チェックボックスをチェ | ックして「取下げボタン」を押下してく |
| 申請・届出先                     |                    | ださい。         |                    |
| 经済産業省 経済産業政策局 産業人材課        |                    |              |                    |
|                            | 取下げ確認              |              |                    |
|                            |                    |              |                    |
|                            | 🗆 対象を確認したうえで、本件を取り | 下げます         |                    |
|                            |                    |              | 取下げ                |

#### 4-3. 取下げの手順

3. 「送信ポップアップ」が開きます。「OKボタン」を押下します。

| ×     | 送信                              |
|-------|---------------------------------|
|       | 取下げ後、元の状態に戻すことはできません。本当に取下げますか? |
| キャンセル | ок                              |
| ‡     | ОК                              |

図 送信ポップアップ画面

Х

43

4-3. 取下げの手順 システムより、申請・届出者にメール発出

- 4.「送信完了画面」へ遷移します。
   提出をした場合、申請・届出者のメールアドレス宛に、メール通知
  - が行われます。(下書きの場合は、メール通知はされません) • 申請・届出一覧画面のステータスの反映は、最大15分かかります。

取下げ

取下げしました。 ステータスは「申請・届出一覧」からご確認ください。

図 送信完了画面

送信完了後に、申請・届出者のメールアドレス宛にメール通知が行われます。メールが届かない場合は、提出した メールアドレスが間違っているか、申請・届出者の方が所属をする企業・団体等のメールセキュリティポリシーに よる可能性があります。

4-4. 不承認・不受理について

1. 手続に対して申請・届出内容が適しておらず、再申請・届出不可 となります。詳細は「コメント履歴」をご確認ください。

| gBizFORM                                                                                                    | ホーム   FAQ・利用ガイド   テスト申請検索一覧                                                                                                    |                              |
|----------------------------------------------------------------------------------------------------|----------------------------------------------------------------------------------------------------|------------------------------|
| 申請・届出一覧                                                                                                    |                                                                                                    |                              |
| 諸・屈出一覧では、新規のオンライン提出のほか過去のオン:<br>新規型地を行う場合<br>「+新規」ボタンを押下してオンライン提出を開始します。<br>フォームに必要申見を入力後、必要書類を形付をし、送信ボ<br>申請・屈出先担当者が、内容強認や審査を行います。ご登録<br>内容の確認/編集/取下げを行う場合】 申請・屈出一覧の右<br>指目: 申請・屈出内容や申請・屈出自然の規模が確認できます。<br>実践]: 申請・屈出内容や申請・屈出自然の規模が確認できます。<br>実践]: 申請・屈出内容や申請・屈出自然の規模をして提出かっ<br>な下げ]: 申請・屈出を行ったデータの取下げができます。ス3 | ライン履歴をまとめて確認いただけます。下記の手順にしたがって手続を進めてください。<br>ダンを押下してください。<br>をいたただいたメールアドレスにご達特をしますので、お待ちください。<br>端「V」ボタンを押下して、詳細ノ雑集/取下げのいずれかを押下します。<br>す。差戻しの理由等も確認できます。<br>ごきます。ステータスが「下書き中」または「差戻し」の場合のみ有効です。<br>テータスが「差戻し」の場合のみ有効です。 | 「コメント履歴」から、理由などのコメントが確認できます。 |
| <ul> <li>申請・届出番号 ▲ 選択手続</li> <li>IA-0001067 貸上げ促進税制の適用の手続</li> <li>IA-0001066 貸上げ促進税制の適用の手続</li> </ul>                                                                                                    |                                                                                                    |                              |
|                                                                                                    | 図 申請・届出一覧画面                                                                                                    | 添付済み申請・屈出書類<br><u> </u>      |
|                                                                                                    |                                                                                                    |                              |

## 5. 結果通知書等の 交付

#### 5-1. 結果通知書等の交付

対象の手続のみ、結果通知書等が交付されます。

 オンラインで交付ができる手続で、申請・届出者が希望した場合は、 Gビズフォームより結果通知書等を取得できます。
 「申請・届出一覧画面」にて、参照したいデータの下向き矢印ボタン から「詳細ボタン」または「申請・届出番号リンク」を押下します。

| gBizFOR                                                                                                    | M                                                                                                    | ホーム   F.                                                                                                    | AQ・利用ガイド                                             | テスト申請検索一覧                                 |                    |          |
|----------------------------------------------------------------------------------------------------|----------------------------------------------------------------------------------------------------|----------------------------------------------------------------------------------------------------|------------------------------------------------------|-------------------------------------------|--------------------|----------|
| 申請・届出−                                                                                                    | 覧                                                                                                    |                                                                                                    |                                                      |                                           |                    |          |
| 申請・届出一覧では、新<br>■新規提出を行う場合<br>D [+新規] ボタンを押<br>D [+新規] ボタンを押<br>D フォームに必要事項る<br>D 申請・届出先担当者力<br>■内容の確認/編集/取<br>詳細]:申請・届出内容<br>編集]:申請・届出内容<br>取下げ]:申請・届出を | 現のオンライン提出のほか過去のオンライ<br>下してオンライン提出を開始します。<br>と入力後、必要書類を添付をし、送信ボタ:<br>べ、内容確認や審査を行います。ご登録を<br>で <b>げを行う場合</b> 】申請・届出一覧の右端<br>や申請・届出書類の編集をして提出ができ<br>行ったデータの取下げができます。ステー | (ン履歴をまとめて確認いただけます。↑<br>ンを押下してください。<br>いたただいたメールアドレスにご連絡を!<br>「∨」ボタンを押下して、詳細/編集/月<br>差戻しの理由等も確認できます。<br>ます。ステータスが「下書き中」または<br>-タスが「差戻し」の場合のみ有効です。 | 「記の手順にしたがっ<br>しますので、お待ちく<br>取下げのいずれかを押<br>に「差戻し」の場合の | て手続を進めてください。<br>(ださい。<br>い下します。<br>み有効です。 |                    |          |
| 由請 · 届出番号 ↓                                                                                                    | 選択手続                                                                                                    | 申請·属出先                                                                                                    | ステータス                                                | 申請·届出日時                                   | +新<br>審査・確認年<br>月日 | 3        |
| MA-0001065                                                                                                    | 賃上げ促進税制の適用の手続                                                                                                    | 経済産業省 産業人材課                                                                                                    | 承認・受理                                                | 2022-06-01 22:24                          | 2022-06-09         | <u>)</u> |
| MA-0001064                                                                                                    | 賃上げ促進税制の適用の手続                                                                                                    | 経済産業省 産業人材課                                                                                                    | 不承認・不受<br>理                                          | 2022-06-01 22:06                          | 2022-06-01         | 詳細<br>編集 |
|                                                                                                    |                                                                                                    |                                                                                                    |                                                      |                                           | _                  | _        |

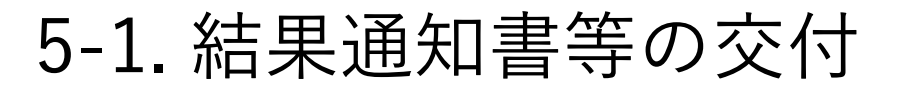

対象の手続のみ、結果通知書等が交付されます。

「詳細ポップアップ」に遷移します。
 「結果通知書等・・・(手続によって名称が異なります)」の下向き
 矢印ボタンから、「申請・届出書類の確認ボタン」を押下します。

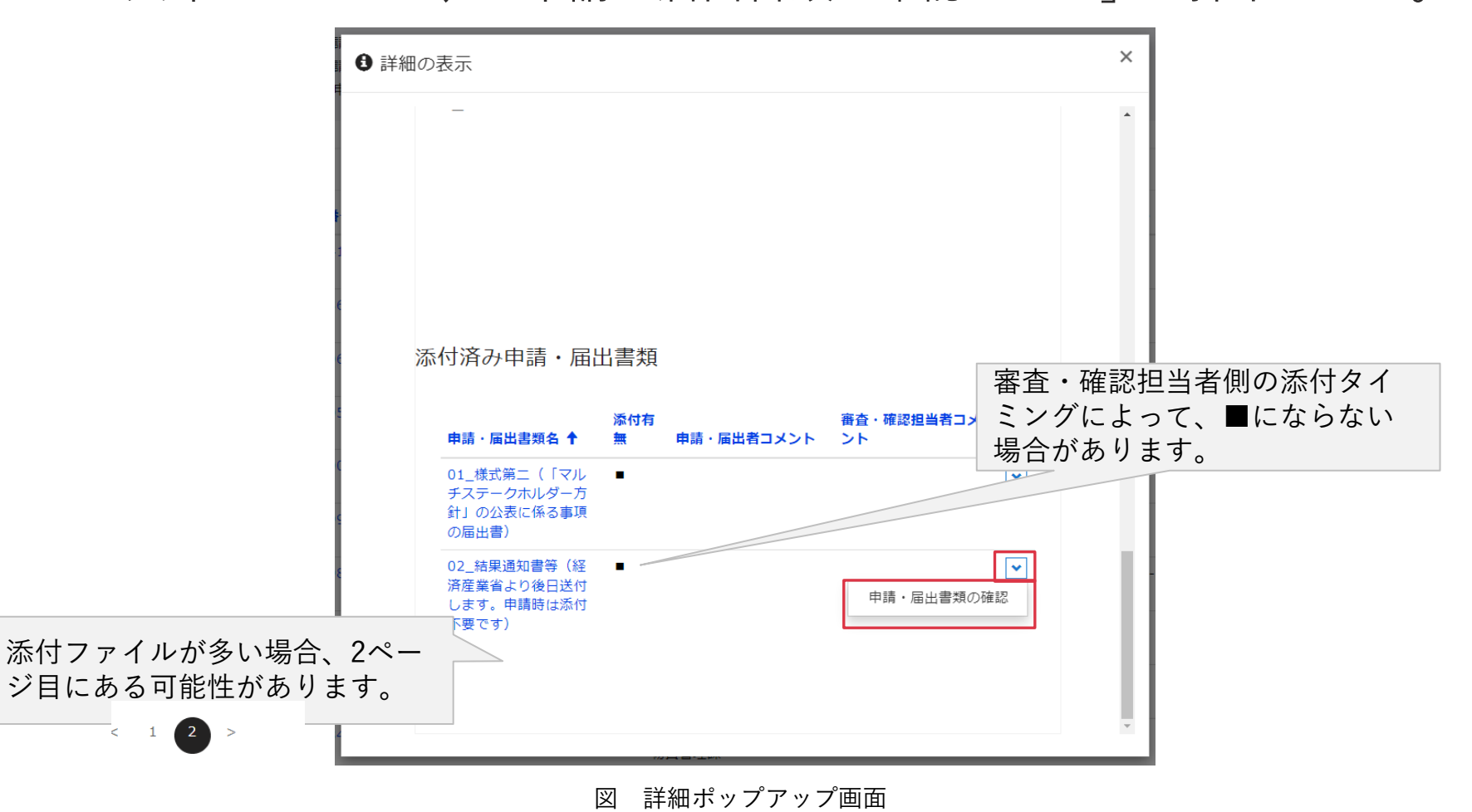

#### 5-1. 結果通知書等の交付

対象の手続のみ、結果通知書等が交付さ れます。

3. 「(添付ファイル名)リンク」を押下し、結果通知書等が ダウンロードされます。

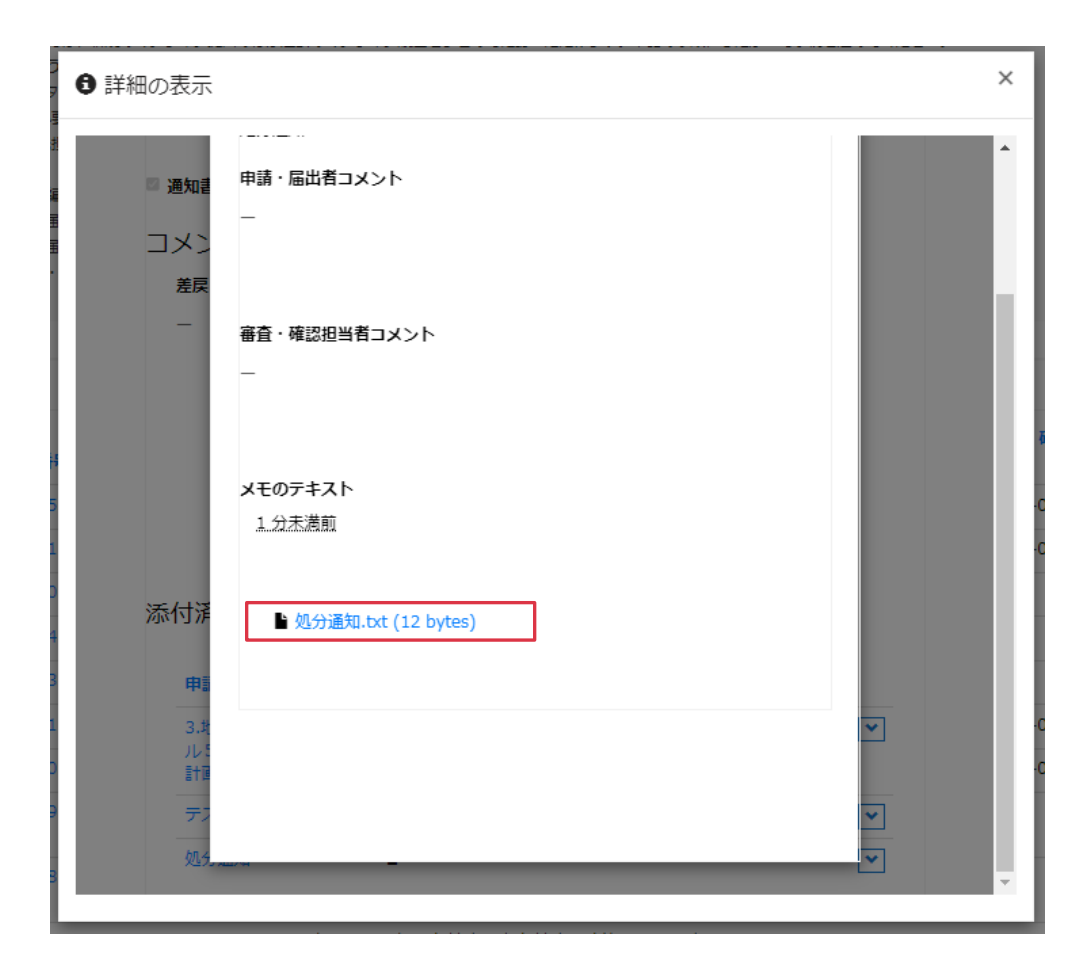

#### 6. 通知メール

#### 6-1. 通知メールの例 システムより、申請・届出者にメール発出

1. 新規申請や、申請が承認・受理された場合など、Gビズフォームから 申請・届出者のメールアドレスに通知メールが発出されます。 (下書きの場合は、メール通知はされません)

【Gビズフォーム】オンライン提出完了(「マルチステークホルダー方針」の公表に係る事項の届... Gビズフォーム <no-reply-gbizform@gbizform.onmicrosol 経済企画 経済 太郎様 Gビズフォームへ下記の通り申請または届出が提出されましたのでお知らせいたします。 受け付けされましたら再度通知いたしますのでしばらくお待ちください。 【提出内容】 [選択手続] 「マルチステークホルダー方針」の公表に係る事項の届出 [申請·届出先] 経済産業省 経済産業政策局 産業人材課 [申請・届出番号] MA-0001000 「参照画面 URL]

差出人名: Gビズフォーム

差出人メールアドレス: no-replygbizform@gbizform.onmicrosoft.com

※差出人名・メールアドレスは変更される 場合があります。

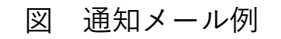

※本メールは自動送信されています。このメールに返信いただいても回答できませんので、予めご了承ください。

メールが届かない場合は、提出したメールアドレスが間違っているか、申請・届出者の方が所属をする企業・団体 等のメールセキュリティポリシーによる可能性があります。

## 7.よくある質問

#### 7. よくある質問

- Q1. Gビズフォームの利用にあたり、どの種類のGビズIDアカウント(プライム、メンバ ー、エントリー)が必要ですか。
- A1. GビズIDプライムまたはメンバーが必要です。GビズIDについては、<u>デジタル庁 Gビ</u> <u>ズID</u>をご覧ください。
- Q2. 作成した下書きデータや取下げデータは削除ができますか。
- A2. 削除はできません。下書きデータを編集し、申請データを完成させてください。なお、 間違って作成した申請データは下書きのまま、残していただき問題ございません。